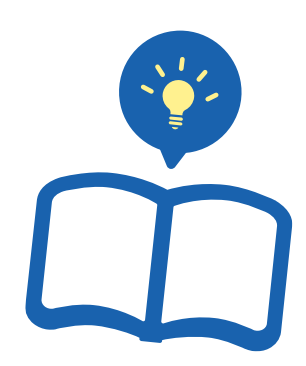

Plus展示

关键词篇

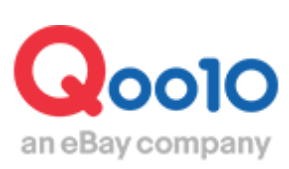

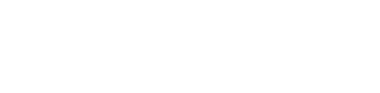

Update 2021-02

# 目录

| ▪ Plus展示(关键词)是指  | <u>3</u>   |
|------------------|------------|
| 1. Plus展示(关键词)是指 | <u>3</u>   |
| 2. Plus展示的竞标流程   | <u>4</u>   |
| 3. Plus展示的广告投放   | <u>5</u>   |
| Keyword Plus     | <u>7</u>   |
| ▪ 如何设置Plus展示     |            |
| 1. 选择方案          | <u>10</u>  |
| 2. 投标            | <u>16</u>  |
| 3. 成交            | <u>20</u>  |
| 4. 投放广告          | <u>20</u>  |
| ■ 如何修改・取消Plus展示  |            |
| 1. 如何修改投标价格      | <u> 21</u> |
| 2. 如何取消投标出价      | <u> 23</u> |
|                  |            |

# Plus展示(关键词)是指?

## 1.Plus展示(关键词)是指?

- Plus展示(关键词)指,买家在Qoo10网站上查询某一个关键词时,调整查询 结果的排序,将Plus展示的商品优先排列在页面上方的醒目位置,已达到促进 销售的目的。
- 对于有明确购买意向的用户来说, 普遍倾向于购买搜索排名靠前的商品。
- 虽然非折扣商品也可以使用Plus展示来推广商品,我们更推荐通常不打折的商 品使用此项推广模式,销售成效更为显著。

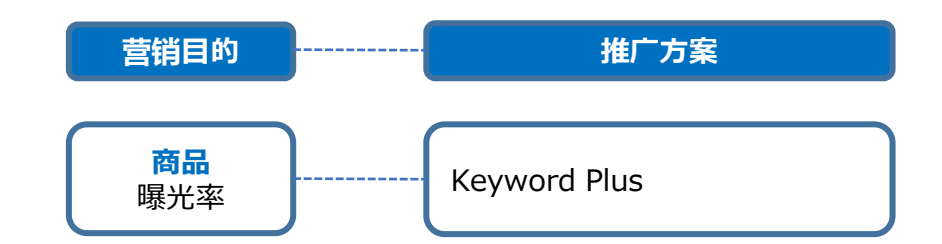

|      | Plus展示                            |
|------|-----------------------------------|
| 折扣比例 | 无条件限制                             |
| 如何设置 | 拍卖                                |
| 起拍价  | 根据类型・关键词不同,<br>起拍价为100円~1,000円间不等 |
| 拍卖时间 | 每天18:00起24小时                      |

#### 与Plus展示(分类)的区别?

 现在介绍的Plus展示(关键词)是指,提高商品搜索排名,来促进销售的推 广方式。Plus展示(分类)是指,买家在点击各商品分类时,在分类页面上显 示商品详情,来促进销售的推广方式。Plus展示(分类)相关更多咨询,请联 系。

### 2.Plus展示的竞标流程

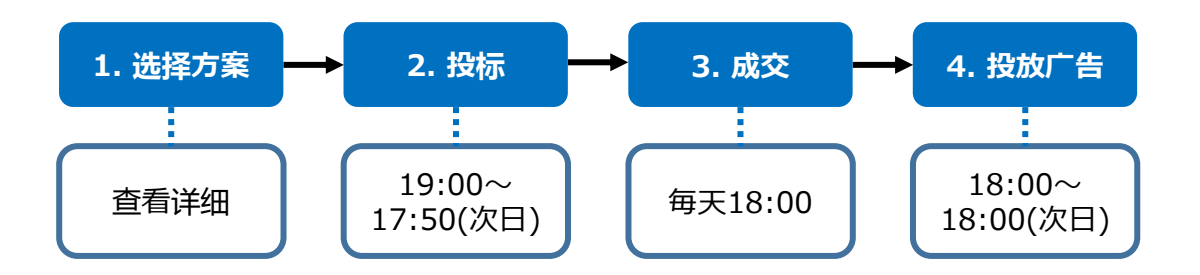

- 1. 选择方案
- 根据广告投放的位置、商品·店铺的销售方向等, 来设置关键词、选择推广方案。

#### 2. 投标

- 每天19:00起,次日的17:50为止,可以进行投标。
- 如无法每天投标,可以设置投标时间,设置后系统会自动投标出价。
- 注意:17:50~19:00这段时间内无法进行出价。此外,这段时间内,无法修 改投标价格和取消投标出价。

#### 3. 成交

每天18:00截止投标。

#### 4. 投放广告

• 成功中标的商品,将从18:00起,次日18:00为止的24小时内进行广告投放。

# 3.Plus展示的广告投放

查询结果图示 <网页版>

| 0                                                                                                    |                                               |                                            | ES-C2 My O                          | oo10 : ㅋ 카~ト : [] Opo | ti nut Language +    |
|----------------------------------------------------------------------------------------------------|-----------------------------------------------|--------------------------------------------|-------------------------------------|-----------------------|----------------------|
| an eBay company                                                                                                    | 1                                             | 戦闘ファッション                                   | 18:31                               | 52429 1               | oday's Sale ) Qスペジャル |
| 15 C-27 P-1032 Ex-9 P-223                                                                                                    | \$12.28-9                                     | 175/516-Mobile                             | 春~A~集团                              | RB/~2'-               | 1.997+079-# 😑        |
| 88858: (1000-99-99-99-99-99-99-99-99-99-99-99-99-                                                                                                    | 355,224 💮 Savd                                | 349                                        |                                     |                       |                      |
| 1887-F (#KEOP 高級)(#15+5)<br>(#15+52x+62)                                                                                                    | (##8 (255592)                                 | (* 818) (* 4800 ) (                        | 1555/1540)(#154                     | 9 HU (* REE C/7       | -) (#BB1242)         |
| 金てのカテゴン(5) 1820ファッション                                                                                                    | 12.8                                          | 内の推測                                       |                                     |                       |                      |
| レディース酸 (255.77%) パッグ・財務 (                                                                                                    | 12.000) Sa-X                                  | (28.291)                                   | BH+52a,229 ← (27.651) 27            | ッション健康(7.144)         | F8-992 (3.894)       |
| 検索でのブランボ                                                                                                    |                                               |                                            |                                     |                       | 1                    |
| CHERRY<br>KOKO                                                                                                    | rocOsix                                       | CHICHERA                                   | VELY                                |                       |                      |
|                                                                                                    |                                               | BURNER                                     | 秋田                                  |                       |                      |
|                                                                                                    |                                               | ~ IIK                                      |                                     |                       |                      |
| 全日<br>(366,302) (366,302)                                                                                                    | (43.3%) (283.811)                             | 4個 その他<br>(29.881) (1.154)                 |                                     |                       | ◎ 無度なフィルタ            |
| .¢ 05>\$>//₩ • ₩₩ •                                                                                                    | 5F 15 B                                       | 00 Kärou                                   | \$a •                               |                       | ≡ == ==              |
|                                                                                                    | <b>A25</b>                                    |                                            | RECIDE.                             | 20                    | 1965                 |
| 7680th P 2018 (H4W<br>20130011 (111)                                                                                                    | 料本料作ジーンズ★ショー<br>ショードレン料電ンドジ                   | わじつ ★ガジュアル ダメ<br>つン★水道★サンダル                | - 맛ス<br>890円<br>1.600円              |                       | Keyword Plus         |
| AMERICAN PLANNING AND                                                                                                    | A55                                           |                                            | fictions                            | zn                    | 2710                 |
| Pressue     Orich     Pressue     Orich     Pressue     Orich     Pressue     Orich     Pressue     Orich     Orich     Pressue     Orich     Orich | пік (пії)———————————————————————————————————— | カ溝参リキンウンビース・4<br>谷内 いろんな道出できった<br>(雪 ウーボン) | ++ッゴ<br>ラッた2,680円<br>4.180円 (1.500円 |                       | 普通商品                 |
| 日<br>で月10日間至からたた<br>ドアップトップスボトム                                                                                                    | ール32535/東部セットア<br>ス半袖/10/55mード/10/5           | ップ 2018年夏 レディース 」<br>イシャン部屋巻 ルームウエ         | 7世 2,340円                           | C                     | i i                  |

## 3.Plus展示的广告投放

查询结果图示 <手机界面>

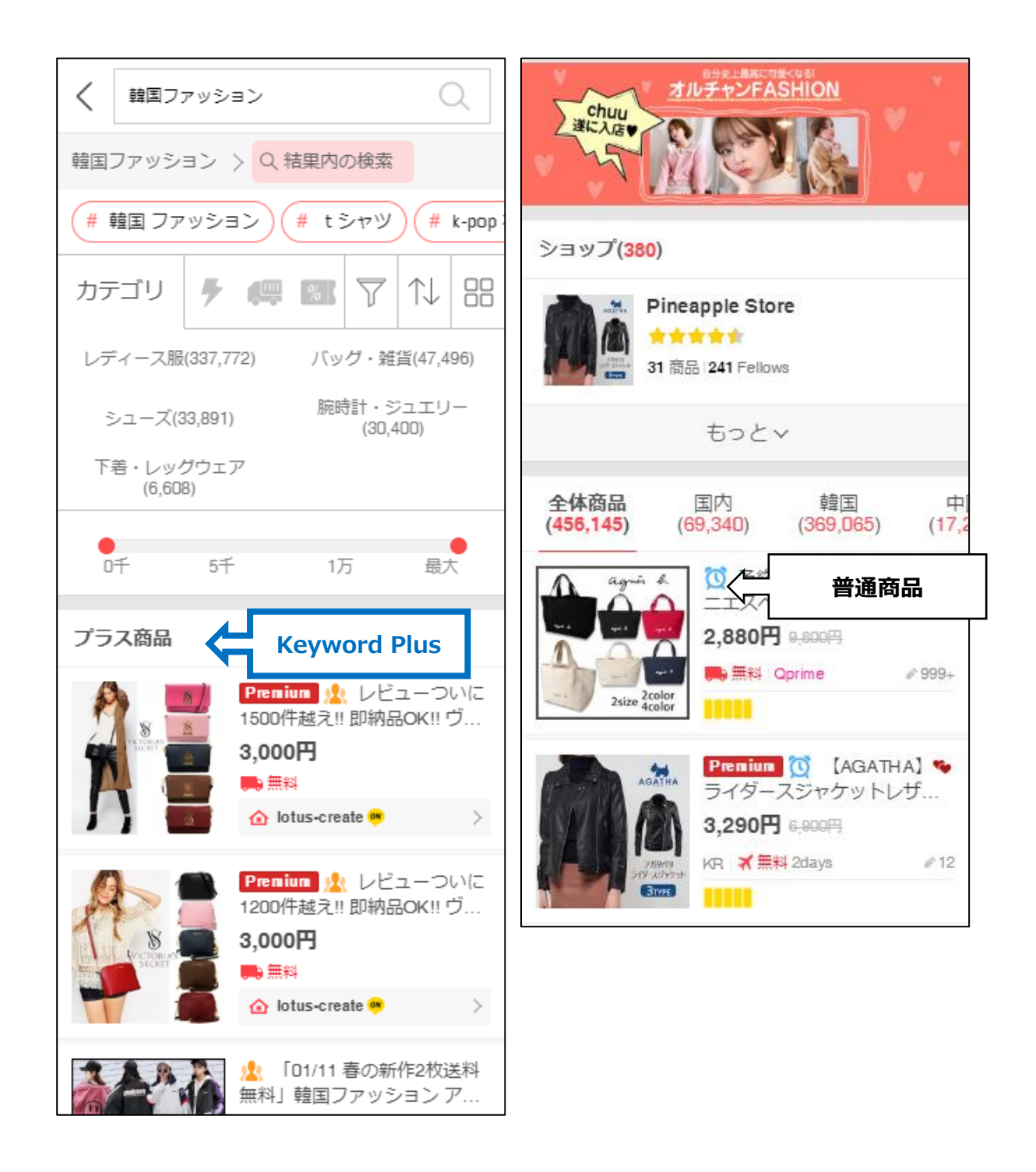

# 3.Plus展示的广告投放 - Keyword Plus

#### 搜索关键词时,查询结果<mark>如下图所示</mark>。

٠

查询结果图示 <网页版>

|                                                                                                    |                                                                                                    |                                                                                                    | ログイン 「My (                                                                                                    | 20010 日朝月一下 I 図 Qpost I へ                                                                                                    | UD Language       |
|----------------------------------------------------------------------------------------------------|----------------------------------------------------------------------------------------------------|----------------------------------------------------------------------------------------------------|----------------------------------------------------------------------------------------------------|----------------------------------------------------------------------------------------------------|-------------------|
|                                                                                                    | <b>)</b>                                                                                                    | 韓国ファッシ                                                                                                    | /ョン 検索                                                                                                    | ランキング   Today                                                                                                    | r's Sale   Qスペシャル |
| มายBay company                                                                                                    | ×                                                                                                    | よづ・フポーツ デジタル・                                                                                                    | Mobile                                                                                                    | ·<br>·<br>·<br>·<br>·<br>· · · · · · · · · · · · · ·                                                                                                    | zd•a∓trouk =      |
| 検索結果: (韓国ファ<br>関連サーチ (# K-P<br>(# セン                                                                                                    | 997<br>10F                                                                                                    | 「韓国ン                                                                                                    | ワァッション」                                                                                                    | Ð                                                                                                    | : 韓国 Tジャツ         |
| 全てのカテゴリ(6)                                                                                                    | 韓国ファッション                                                                                                    | 結果内の検索                                                                                                    |                                                                                                    |                                                                                                    |                   |
| レディース服 (254,80)                                                                                                    | 8) バッグ・財布 (31,797)                                                                                                    | シューズ (28,219)                                                                                                    | 腕時計・ジュエリー (27,401) つ                                                                                                    | アッション雑貨 (7,097) 下着·                                                                                                    | ・ソックス (3,551) +   |
| 検索でのブランド                                                                                                    |                                                                                                    |                                                                                                    |                                                                                                    |                                                                                                    |                   |
| CHERRY<br>KOKO                                                                                                    | NANING9 ro                                                                                                    | CCDSIX CHICHERA<br>Enternation<br>選択執罪余                                                                                                    | VELY<br>weiter<br>秋帝                                                                                                    | AY                                                                                                    |                   |
|                                                                                                    | N                                                                                                    |                                                                                                    | ĸ                                                                                                    |                                                                                                    |                   |
| 検索結果: 韓国ファッ                                                                                                    | ション<br>(352,851) (40,4                                                                                                    | <b>村 韓国 中国</b><br>(02) (282,025) (29,310)                                                                                                    | <del>その他</del><br>(1,114)                                                                                                    |                                                                                                    | ④ 高度なフィルタ         |
| ≟↓ Qランキング順                                                                                                    | - 価格 ●                                                                                                    | ● GO 発;                                                                                                    | 送元の国全体・                                                                                                    |                                                                                                    |                   |
| and the second second sec | 0 57                                                                                                    | 1万 最大                                                                                                    |                                                                                                    |                                                                                                    |                   |
| -                                                                                                    | 0 5千<br>商品                                                                                                    | 1万 最大                                                                                                    | 販売価格                                                                                                    | 送料                                                                                                    | 11 ····           |
| Part of the second second second second second second second second second second second second second second s                                                                                                    | 0 5千<br>商品<br>2018 新品SH最高質女性のス<br>ニ<br>レビュー(28)   Q、フレビュー                                                                                                    | 1万 泉大<br>3名<br>Jッパスタイリッシュな サンダル シュー<br>び MissFashion                                                                                                    | 販売価格<br>-ズ靴 水差ビキ<br>690円<br>1,290円                                                                                                    | 送村<br>ズ 無料<br>★ 0.5 4 営業日<br>10 CN                                                                                                    | 3766              |
|                                                                                                    | 0 5F<br>高。<br>2018 新品SH最高質女性のス<br>ニ<br>レビュー(28)   Q. フレビュー  <br>Premium 2018ワンピース、<br>ン、 シリスカート、セクシーなワ:<br>レビュー(999+)   Q. フレビュー                                                                      | 17 泉大<br>3名<br>34<br>34<br>35<br>35<br>35<br>35<br>35<br>35<br>35<br>35<br>35<br>35                                                                                                    | 販売価格<br>-ズ靴 水着ビキ<br>690円<br>1,290円<br>株面ファッショ<br>落.安心して<br>888円<br>1,99円 (1,110<br>1,99円 (1,110<br>1,110<br>1,99円 (1,110<br>1,99円 (1,110<br>1,110<br>1,110<br>1,99円 (1,110<br>1,110<br>1,11 | 送料<br>✓ 無料<br>☞ CN<br>✓ 無料<br>☞ CN<br>✓ 無料<br>季 05 3 営業日<br>■ CN                                                                                                    | 1765              |
|                                                                                                    | 0 5千     高品     2018 新品SH最高質女性のス     ニ     レビュー(28) Q フレビュー     Premium 2018ワンピース、     、 ス・フリスカート、セクシーなワ:     レビュー(999+) Q フレビュー     ・ 戦国ファッションoversize原宿     XOにットチェック病ルレームウ:     レビュー(999+) Q フレビュー | 17 泉大 17 泉大 34 34 34 35 36 36 37 37 </td <td></td> <td>送料<br/>デ 無料<br/>デ ご 4 営業日<br/>「 CN<br/>「 (N<br/>「 (N<br/>「 (N<br/>「 (N<br/>「 (N<br/>「 (N<br/>「 (N<br/>」)<br/>」)<br/>「 (N<br/>」)<br/>「 (N<br/>」)<br/>「 (N<br/>」)<br/>「 (N<br/>」)<br/>「 (N<br/>」)<br/>「 (N<br/>」)<br/>「 (N<br/>」)<br/>「 (N<br/>」)<br/>」)<br/>「 (N<br/>」)<br/>」)<br/>「 (N<br/>」)<br/>」)<br/>」)<br/>」)<br/>」)<br/>」)<br/>」)<br/>」)<br/>」)<br/>」)</td> <td><b>評価</b></td> |                                                                                                    | 送料<br>デ 無料<br>デ ご 4 営業日<br>「 CN<br>「 (N<br>「 (N<br>「 (N<br>「 (N<br>「 (N<br>「 (N<br>「 (N<br>」)<br>」)<br>「 (N<br>」)<br>「 (N<br>」)<br>「 (N<br>」)<br>「 (N<br>」)<br>「 (N<br>」)<br>「 (N<br>」)<br>「 (N<br>」)<br>「 (N<br>」)<br>」)<br>「 (N<br>」)<br>」)<br>「 (N<br>」)<br>」)<br>」)<br>」)<br>」)<br>」)<br>」)<br>」)<br>」)<br>」) | <b>評価</b>         |

## 3.Plus展示的广告投放 – Keyword Plus

搜索关键词时,查询结果<mark>如下图所示</mark>。

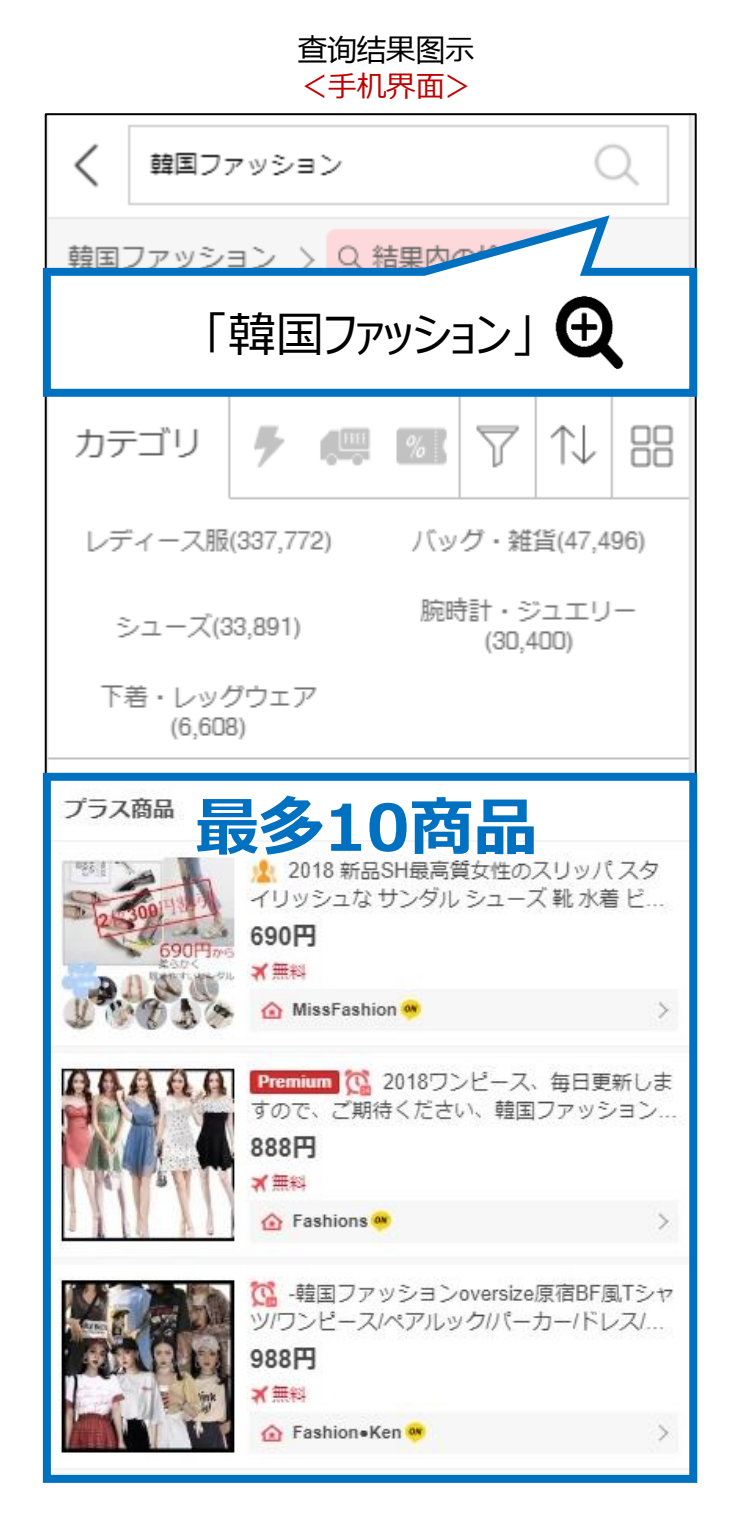

# 如何设置Plus展示

## 如何设置?

登录J·QSM后台

https://qsm.qoo10.jp/GMKT.INC.GSM.Web/Login.aspx

# 广告> Plus展示(AD Plus)> 特定关键字出价

| Qoo10 Sales Manager       | ()) () () | (土)<br>句Qoo10进行咨询 |                  |                  |
|---------------------------|----------------------------------------------------------------------------------------------------|-------------------|------------------|------------------|
| :≡ ◄                      | AD Plus                                                                                                    | s                 |                  |                  |
| ◆。 基本信息                   | 投标类别                                                                                                    | 特定关键字出价           | 投标历史             |                  |
| ■ 商品管理                    | 关键词                                                                                                    | 推荐                |                  |                  |
| ▲ 广告                      |                                                                                                    |                   |                  |                  |
| 广告及展示                     | <b>搜索天键字</b>                                                                                                    | 》相关分类: 搜索结        | Q 査<br>果 (PC) 搜索 | 询 查找,<br>索结果 (手机 |
| Plus展示                    |                                                                                                    |                   |                  |                  |
| 超级排位上升 <u>New!</u>        | 关键词信息                                                                                                    |                   |                  | ŧ                |
| Smart Sales广告 <u>New/</u> |                                                                                                    | 关键词               | 搜索次数             |                  |
| 新商品                       |                                                                                                    |                   |                  |                  |
| QSpecial 高級               |                                                                                                    |                   |                  | _                |
| Q-Analytics               |                                                                                                    |                   |                  |                  |
|                           |                                                                                                    |                   |                  |                  |
| 限时特价&今日特惠                 |                                                                                                    |                   |                  | -                |

# 如何设置Plus展示

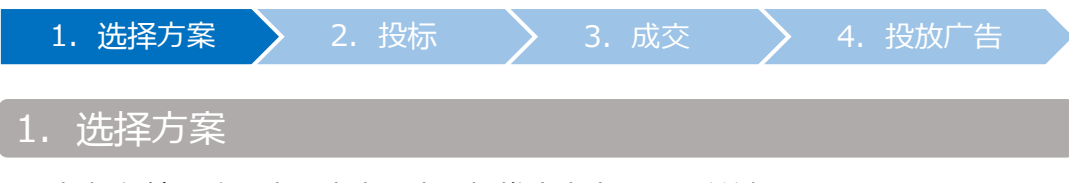

• 根据促销目的和商品内容, 来选择推广方案, 设置关键词。

 推广方案如下: 【Keyword Plus】

| A.S. 5100 (1773-64) (1990) |  |  |  |
|----------------------------|--|--|--|
| 天键问推荐                      |  |  |  |

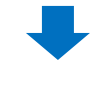

2 选择想要投标的关键词,点击【查询】 例:关键词设为:韓国ファッション(流行韩装)

| 关键词推荐            |               |     |
|------------------|---------------|-----|
| <b>2</b><br>素关键: | Q. 查询 · 查找人气; | 关键词 |

| 1. 选择方案               | 2. 投标           | > 3. 成交         | 4. | 投放广告    |
|-----------------------|-----------------|-----------------|----|---------|
|                       |                 | _               |    |         |
|                       |                 |                 |    |         |
|                       | 3 查询结果          | <b>艮如下图</b> 所示。 |    |         |
| 換素关键字 韓国ファ▲ション Q 壹词 1 | <b>王</b> 找人气关键词 | 6               |    | 查找成人关键词 |
| 》相关分子 搜索结果 (PC) 搜索结果  | (fl) B.         | C.              |    |         |

#### A. 关键词信息

现在投标列表

1

2

3

4

5

6

今日中标(最多 10件)

5850

5150

4150

3350

3050

3050

3000

Φ

1,000

下图中显示的关键词,除搜索的关键词以外,还包含类似关键词,联想关键词。
 例:用关键词「韓国ファッション(流行韩服)」投标・成交后,如用关键词「韓国ファッション」查询,下图所示关键词「韓国服」、「韓国 ファッション」、「korea fashion」、
 「韓国服」…等都会出现在查询列表中。

#### B. 投标信息

- a. 每日浏览 : 日均搜索量(最近1周的平均数) A.上述搜索量, 包含关键词信息中提到的类似・联想关键词的搜索量。 例:关键词「韓国ファッション(流行韩装)」与其类似・联想关键词的日均搜索量 为11,196次。
- b. 进行中 : 现在投标件数 例:目前搜索关键词「韓国ファッション(流行韩装)」,投标数量为1件。
- c. 预期中标 : 成交件数 例:最终成交数量为10件。
- d. 投标记录: 店铺自己的投标件数

投标信息

每日浏览

进行中

预期中标

投标记录

起价

投标单位

剩余结束时间

11196

10

0

1,000

50

6:14:51

搜索次数

10728

161

127

73

57

- e. 起价 : 投标起始价 例:关键词「韓国ファッション(流行韩装)」的投标起始价为1,000円。
- f. 投标单位 : 投标单价 例:关键词「韓国ファッション(流行韩装)」的投标起始价为1,000円, 每次加价 价格都必须为100円的倍数。
- g. 剩余结束时间 : 显示到竞拍结束(17:50)的剩余时间。

关键词信息

关键词

韓国ファッション

韓国ファッション

韓国服

korea fashion

服 韓国

3. 成

### A. 关键词信息

B. 投标信息

| 关键词           | 搜索次<br>数          |  |
|---------------|-------------------|--|
| 韓国ファッション      | 10728             |  |
| 韓国 ファッション     | <mark>1</mark> 61 |  |
| 韓国服           | 127               |  |
| korea fashion | 73                |  |
| 服 韓国          | 57                |  |
| 韓国服           | 45                |  |

| a. 每日浏览       | 11196   |
|---------------|---------|
| <b>b.</b> 进行中 | 1       |
| C. 预期中标       | 10      |
| d. 投标记录       | 0       |
| e. 起价         | 1,000   |
| f. 投标单位       | 100     |
| ,剩余结束时间       | 6:13:32 |

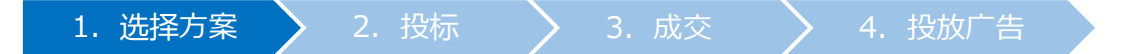

#### C. 现在投标列表

• 当前投标价格的列表。 黄色表示自己的投标价格,蓝色表示其他人的投标价格。

| 投标列表 |               | ¢ |
|------|---------------|---|
| 1    | 50*           | - |
| 2    | 50            |   |
| 3    | 077           |   |
| 4    | -             |   |
| 5    | 8 <del></del> |   |
| 6    | -             |   |
| 7    | 1 <b>-</b>    |   |
| 8    | 8 <u>8 9</u>  | - |

#### D. 今日中标(最多10件)

**前一天**的成交价列表。 建议参考上一轮的中标价格来投标。

| 1 | 5850 | - |
|---|------|---|
| 2 | 5150 |   |
| 3 | 4150 |   |
| 4 | 3350 |   |
| 5 | 3050 |   |
| 6 | 3050 | - |
| 7 | 3000 |   |

| 1. 选择方案 | 2. 投标 | 🔪 3. 成交 | 🔪 4. 投 | 放广告 |
|---------|-------|---------|--------|-----|
|         |       |         |        |     |

#### <其他可供参考的信息>

点击【查找人气关键词】, 分为如下3种。 ①人气关键词 ②日急速上升查询关键词 ③每周人气搜索关键词

| 投标类别 | 特定关键字出 | 出价 投标历史 |  |  |  |
|------|--------|---------|--|--|--|
| 关键词  | 推荐     |         |  |  |  |
|      |        |         |  |  |  |

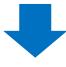

|                                     |                               |                                                    | 1 2 2 2 2 2 2 2 2 2 2 2 2 2 2 2 2 2 2 2 |      |
|-------------------------------------|-------------------------------|----------------------------------------------------|-----------------------------------------|------|
| 气关键词                                |                               |                                                    | 根据组查看:                                  | 选择   |
| 排皮                                  | 关键词                           | 搜索次数                                               |                                         | 投标   |
| ידיאונ                              | 人就在四                          | 7日                                                 | 昨日                                      | 1200 |
| 急速上升查试                              | <b>)关键字</b>                   | 搜索次数                                               |                                         | 投标   |
| 急速上升查试                              | <b>前关键字</b><br>关键词            | 搜索次数<br>7日                                         | 昨日                                      | 投标   |
| 1急速上升查试<br><sup>排序</sup><br>••••    | 9关键字<br><sup>关键词</sup><br><键词 | 搜索次数<br>7日                                         | 昨日                                      | 投标   |
| 1急速上升查试<br><sup>排序</sup><br>1周人气搜索分 | 9关键字<br>关键词                   | <ul> <li>搜索次数</li> <li>7日</li> <li>搜索次数</li> </ul> | 路日                                      | 投标   |

#### <其他可供参考的信息>

#### 点击【查看中标价明细】, 可查看最近1个月内成交价格的动向。

| 每日浏览   | 11196   |
|--------|---------|
| 进行中    | 1       |
| 预期中标   | 10      |
| 投标记录   | 0       |
| 起价     | 1,000   |
| 投标单位   | 50      |
| 剩余结束时间 | 6:13:32 |

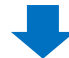

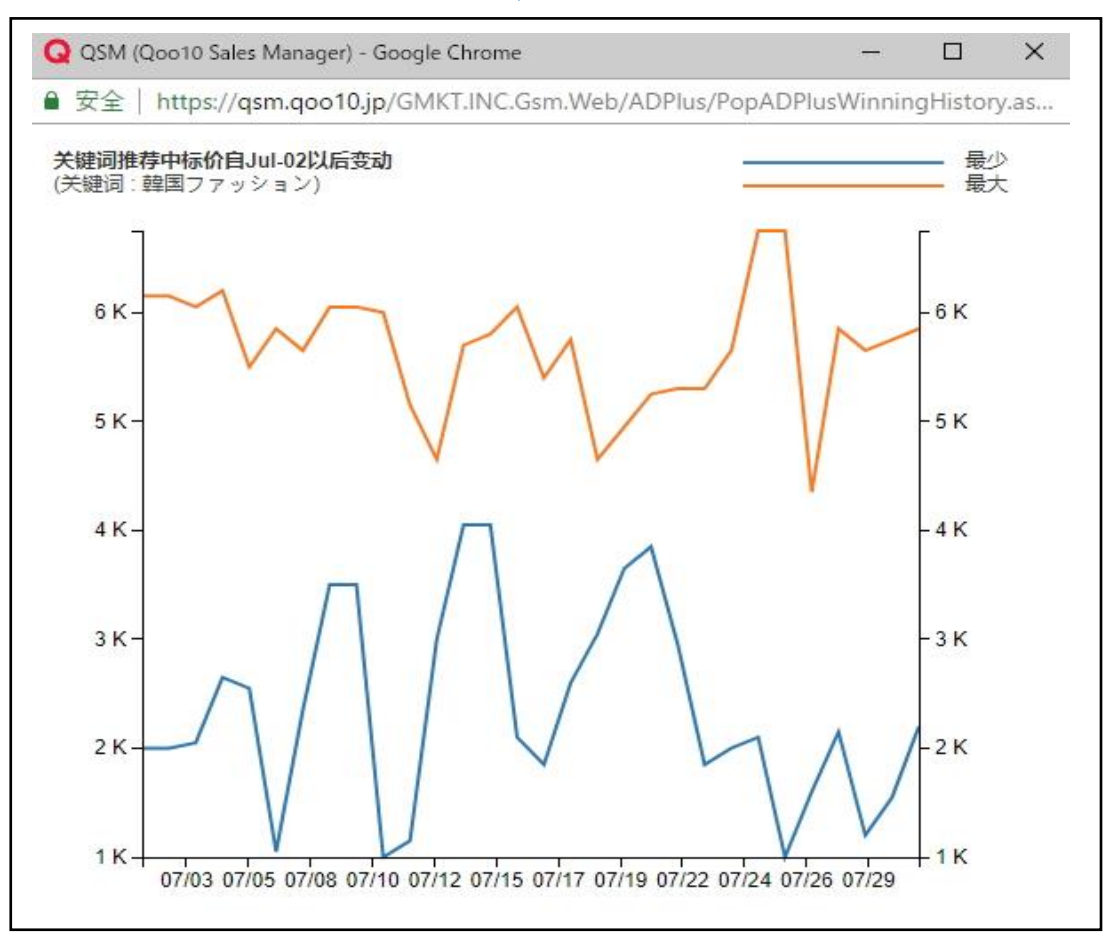

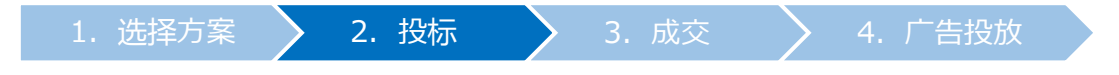

2. 投标

| AD Plus                             |                       |                                                                |   |
|-------------------------------------|-----------------------|----------------------------------------------------------------|---|
| 投标类别 特定关键字                          | 出价投标历史                |                                                                |   |
| 关键词推荐                               |                       |                                                                |   |
| 捜索关键 韓国ファッ                          | ション Q                 | 查询 查找人气关键词                                                     | Ĩ |
|                                     |                       |                                                                |   |
| > 伯大万突。                             | 搜索结果 (PC)             | 搜索结果 (手机)                                                      |   |
| > 但大力突。                             | 搜索结果 (PC)             | 搜索结果 (手机)                                                      |   |
| → 但大刀突。<br>关键词信息                    | 搜索结果 (PC)             | 搜索结果 (手机)<br>投标信息                                              |   |
| → <sup>但大力突。</sup><br>关键词信息<br>关键词  | 搜索结果 (PC)<br>搜索次      | 搜索结果 (手机)<br>投标信息<br>每日浏览                                      |   |
| → <sup>11大万英.</sup><br>关键词信息<br>关键词 | 搜索结果 (PC)<br>搜索次<br>数 | 搜索结果 (手机)<br>投标信息<br>毎日浏览<br>进行中                               |   |
| → 但大力突:<br>关键词信息<br>关键词             | 搜索结果 (PC)<br>搜索次<br>数 | 搜索结果 (手机)<br>投标信息<br>每日浏览<br>进行中<br>预期中标                       | 7 |
| → 14天万突。<br>关键词信息<br>关键词            | 搜索结果 (PC)<br>搜索次<br>数 | 搜索结果 (手机)<br>投标信息<br>毎日浏览<br>进行中<br>預期中标<br>投标记录               |   |
| → 相天万樂。<br><b>关键词信息</b><br>关键词      | 搜索结果 (PC)<br>搜索次<br>数 | 搜索结果 (手机)<br>投标信息<br>毎日浏览<br>进行中<br>預期中标<br>投标记录<br>起价         |   |
| → HH大力突。<br><b>关键词信息</b><br>关键词     | 搜索结果 (PC)<br>搜索次<br>数 | 搜索结果 (手机)<br>投标信息<br>毎日浏览<br>进行中<br>預期中标<br>投标记录<br>起价<br>投标单位 |   |

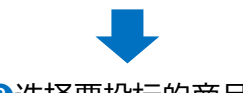

②选择要投标的商品。

#### A. Keyword Plus (关键词推荐)

#### <从分类来选择>

| 野分类     | == 商品总分类 == | <b>v</b> : | == 中分类选择 == ▼ | == 小分类选择 == ' |
|---------|-------------|------------|---------------|---------------|
| 新品代码    | 标题          | M          | Aain Category | 一级子分类         |
| INT CHO | 100 Mazza   |            | num outegory  | AK I JJX      |
|         |             |            |               |               |
|         |             |            |               |               |
|         |             |            |               |               |
|         |             |            |               |               |

从<商品代码或者商品名来选择> 选择「商品代码」或「库存商品名」后,点击【查询】

| 時 「詳国ノアツンヨノ |       |
|-------------|-------|
|             |       |
| 码           | 商品代码  |
| 品名 价格       | 库存商品名 |
|             |       |
|             |       |
|             |       |
|             |       |

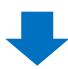

#### • 查询结果如下图所示, 双击选中商品

| 选择分类      | == 商品总分类 ==                                                         |                                                                                                    | == 中分类选择 == 🔻 | ==小分类选择 == ▼                               |
|-----------|---------------------------------------------------------------------|----------------------------------------------------------------------------------------------------|---------------|--------------------------------------------|
| 商品代码      | 标题                                                                  |                                                                                                    | Main Category | 一级子分类                                      |
| 596718465 | 【人気上「100日~~~10日レディー<br>ス】セットアップ フォーゼット                              |                                                                                                    | レディース服        | オールインワン・セット<br>ップ                          |
| 596718459 | 【今、買いたいです<br>マキシワンドース CA<br>ウジングロトゥエアド<br>ース ロンデェロンデ<br>シ丈柄 花舗 リリート | 11 (2014)(11 (2014))<br>(2014)(2014)(2014)<br>(2014)(2014)(2014)<br>(2014)(2014) | レディース服        | ワンピース                                      |
| 商品代码      | 596-11-65                                                           |                                                                                                    | 商品代码:         | 596 - 445 - 杏寿详信                           |
| 价格        | 2,780円                                                              | -<br>                                                                                                    | 【人気上日         | 2011年1月1日1日1日1日1日1日1日1日1日1日1日1日1日1日1日1日1日1 |
| 销售        | 486                                                                 | 同而信息                                                                                                    | 2,780円        |                                            |
| 投标价       | 0~0                                                                 | a 🗌 🖉                                                                                                    |               |                                            |

2. 投标

#### 3 设置投标价格

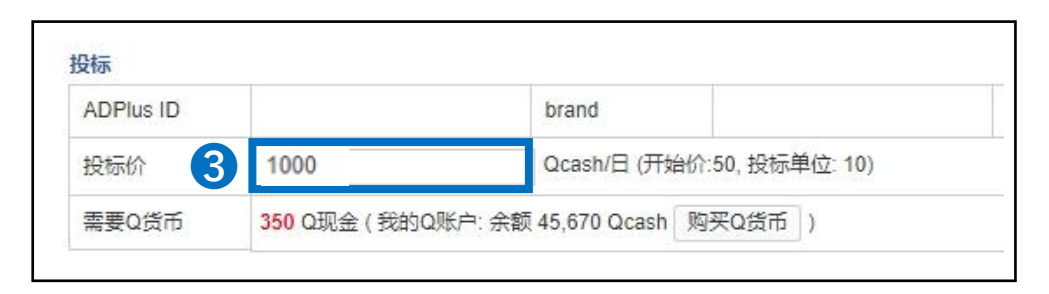

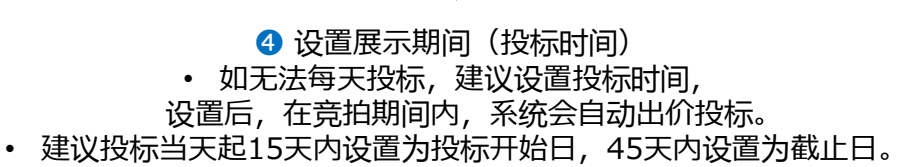

|    |    | ۲  | 018 | 2  |    | Aug | •  |
|----|----|----|-----|----|----|-----|----|
|    | SA | FR | тн  | WE | TU | MO  | SU |
|    | 4  | 3  | 2   | 1  |    |     |    |
|    | 11 | 10 | 9   | 8  | 7  | 6   | 5  |
|    | 18 | 17 | 16  | 15 | 14 | 13  | 12 |
| 投标 | 25 | 24 | 23  | 22 | 21 | 20  | 19 |
|    |    | 31 | 30  | 29 | 28 | 27  | 26 |

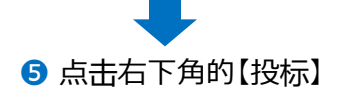

| 宗期间 | 2018/08/0 | )1 🛅 ~ 201 | 8/08/07 |  |
|-----|-----------|------------|---------|--|
|     |           |            |         |  |
|     |           |            | 6       |  |
|     |           |            |         |  |

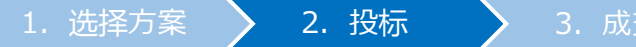

#### 6 自动弹出下图窗口,点击【确定】

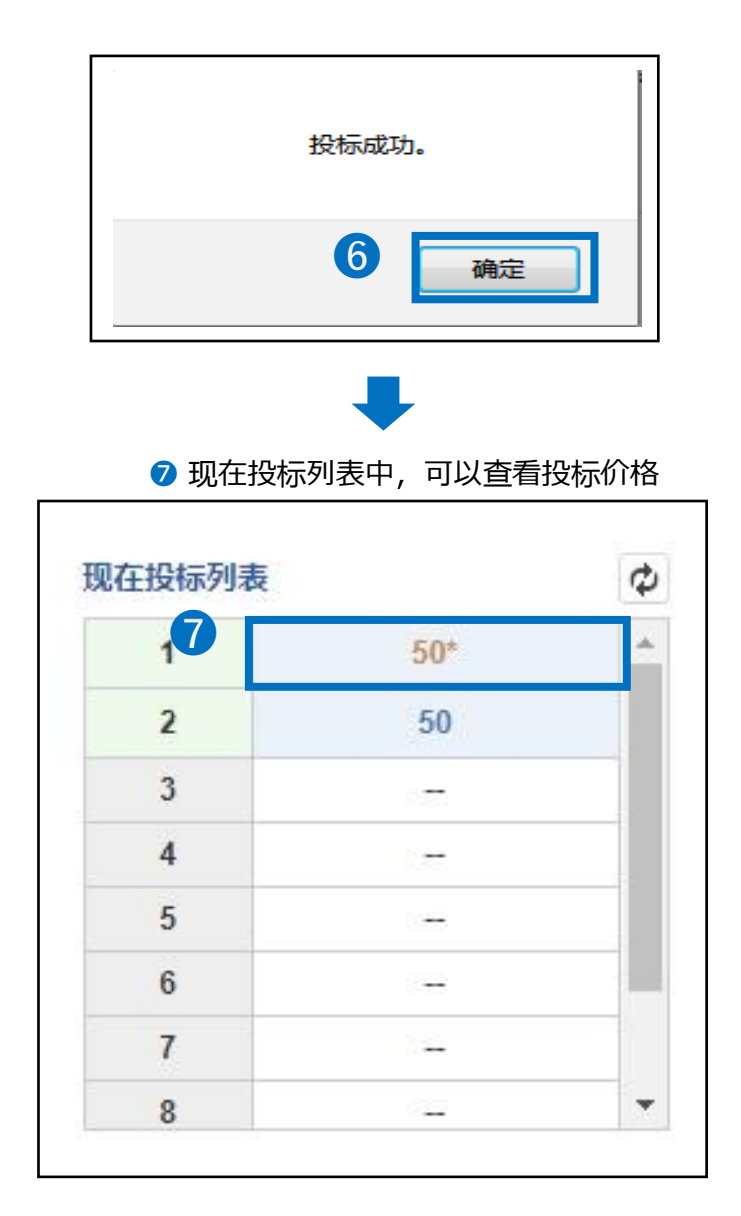

#### ✓ 检索关键词(例:韩国美妆【韓国コスメ】)

# 输入想要查询的关键词并进行检索后,可从【相关关键词组】中查询预定投标的关键词和其他相关关键词。

|    |                  | 搜索次数 |     |      |    |     |           |   |
|----|------------------|------|-----|------|----|-----|-----------|---|
| 附加 | 关键词              | 7日   | 昨日  | 正在抢购 | 投标 | 開始  | 投标价格范围    |   |
|    | 韓国コスメ アイシャドウ [都] | 593  | 489 | 4    | 4  | 200 | 200 ~ 200 | 1 |
|    | コスメセット [都]       | 316  | 384 | 1    | 1  | 100 | 100 ~ 100 |   |
|    | 韓国コスメ福袋[都]       | 279  | 306 | 0    | 0  | 100 | 0~0       |   |
|    | サンプル [都]         | 233  | 239 | 0    | 0  | 100 | 0~0       |   |
|    | 日焼け止め [都]        | 175  | 195 | 9    | 8  | 100 | 100 ~ 100 |   |
|    | コーデュロイワイドパンツ [都] | 0    | 0   | 0    | 0  | 100 | 0~0       |   |

#### ①在想要选择的关键词前方块里打✔ (可选择复数关键词)

| 相关关键词 | 组                |      |     |
|-------|------------------|------|-----|
| 成計力口  | <del>关</del> 轴词  | 搜索次数 |     |
|       | 大难问              | 7日   | 昨日  |
|       | コスメセット [都]       | 316  | 384 |
|       | 韓国コスメ福袋          | 279  | 306 |
|       | サンプル [都]         | 233  | 239 |
|       | 日焼け止め [都]        | 175  | 195 |
|       | コーデュロイワイドパンツ [都] | 0    | 0   |

#### ②下拉页面,可在【投标】项目中查看刚才打勾选择的关键词。最后点击【投标】 按钮进行投标

| 投标        |                          |                 |                   |              |                     |                    |          |     |
|-----------|--------------------------|-----------------|-------------------|--------------|---------------------|--------------------|----------|-----|
| ADPlus ID | 23928                    | 商品代码            |                   |              | 展示期间                | 2019/11<br>2019/11 | //29 🗰 ~ |     |
| 关键词       | 韓国コスメ                    | 投标价             | 1,000             | Qcash/日 (开始( | 介:1000, 投标单位: 100)  |                    |          |     |
| 关键词       | 韓国コスメ福袋                  | 投标价             | 100               | Qcash/日 (开始f | 介:100, 投标单位: 100) > | < del              |          |     |
| 关键词       | 日焼け止め                    | 投标价             | 100               | Qcash/日 (开始化 | 介:100, 投标单位: 100) > | < del              |          |     |
| 需要Q货币     | 1,200 Q现金 (我的Q账户:余额 10,5 | 300 Qcash 购买Q货币 | )                 |              |                     |                    | •        |     |
|           |                          | ŧ               | <b>设标剩余结束时间</b> : | 1:24:27      |                     |                    |          |     |
|           |                          |                 |                   |              |                     |                    | 投标       | 初始化 |

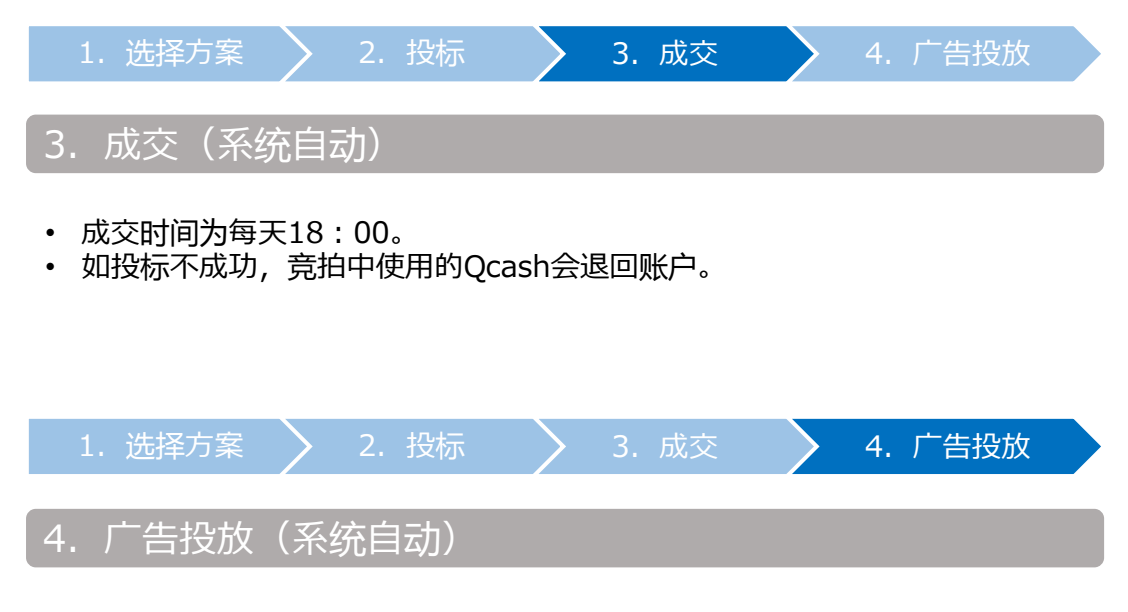

- 成功中标的商品,将在18:00起至次日的18:00为止的24小时内投放登出。
- 广告投放中的商品如下图所示。
- 点击右侧的【PC Go】【Mobile Go】的按钮,页面会自动跳转到广告投放页面。

|                                    |            |                         |                   |                 | A     | D Plus 导向 |
|------------------------------------|------------|-------------------------|-------------------|-----------------|-------|-----------|
| ī类别 特定关                            | 键字出价 投标历   | 史                       |                   |                 |       |           |
| 学体习设共                              |            |                         |                   |                 |       |           |
| 大班叫任任                              |            |                         |                   |                 |       |           |
| 天庭词祖母<br>國示中(2件)<br>运送费种类          | 投标价        | 排序/投际价格范围               | 商品编号/企划展号码        | 关键词 / 分类        |       |           |
| 大班时推得<br>家示中(2件)<br>运送费种类<br>关键词推荐 | 投标价<br>750 | 排序/投际价格范围<br>1(200~750) | 商品编号/企划展号码<br>53· | 关键词/分类<br>イヤリング | PC Go | Mobile Go |

# 如何修改·取消Plus展示

• Plus展示在竞拍成交前,可以修改投标价格·取消投标出价。

## 1. 如何修改投标价格

• 竞拍成交前,可以修改投标价格。

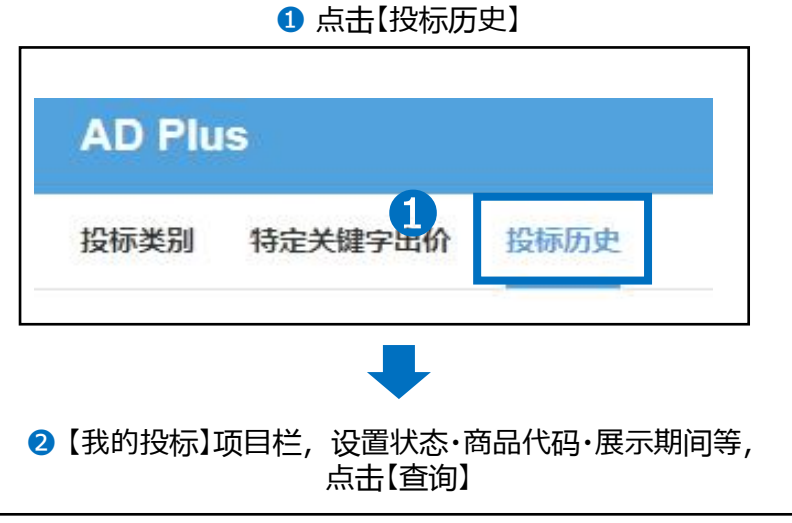

| 运送费种类    | 所  | 有                 | 状态      |      | 所有 ▼           | 商品代码 | 马 <b>▼</b> |     |    |
|----------|----|-------------------|---------|------|----------------|------|------------|-----|----|
| 展示期间     |    | 2018/08/01 ~ 2014 | 8/08/08 | 今日明天 | 过去7天 过去        | 30天  |            |     |    |
| 投标号码 运送费 | 种类 | 分类/关键词            | Ā       | 展示日期 | 商品编号/企<br>划展号码 | 标题   | 投标价        | 开始日 | 状态 |

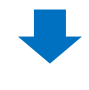

### 3 查询结果如下图,双击选中需要修改的商品。

| A CONTRACTOR     | 所有  | •             | 状态       |      | 所有 🔻           | 商品代码 | •   |     |    |
|------------------|-----|---------------|----------|------|----------------|------|-----|-----|----|
| 展示期间             | 20  | 18/07/02 ~ 20 | 18/08/01 | 今日明  | 天 过去7天 过去      | 去30天 |     |     |    |
| 招 <u>一</u> 运送费种类 | 497 | 分类/关键词        |          | 展示日期 | 商品编号/企<br>划展号码 | 标题   | 投标价 | 开始日 | 状态 |

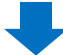

## ④ 中标详情栏目中,在【投标价】栏中修改价格

| 投标号码  | 1300004               | CTG  | ファッション小物 | 显示类型            | ◎ 立即订购 ◎ 拍卖                                                 |
|-------|-----------------------|------|----------|-----------------|-------------------------------------------------------------|
| 运送费种类 | <b>GROUPIELY PLUS</b> |      |          |                 |                                                             |
| 展示日期  | 2018-07-15            |      | 商品       | 代码:531 111 11 1 | 暂有详情                                                        |
| 状态    |                       | 商品信息 | 42+      | ービアス ダブルチョー     | NETWORKSIDELL線入機のアイモナリーバールビアス。「<br>ーンビアス大部ドビアスパートマープビアスチタルビ |
| 投标价   | 1,450                 |      | 450      | Ð               |                                                             |
|       | 刀. 300 - 28八、1,430    |      |          |                 |                                                             |

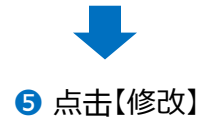

| 投标号码    | 1300000                    | CTG  | ファッション小物 | 显示类型                          | ◎ 立即订购 ◎ 拍卖                                                |
|---------|----------------------------|------|----------|-------------------------------|------------------------------------------------------------|
| 运送费种类   | <b>CIPICILIPTICAY</b> PLUS |      |          |                               |                                                            |
| 展示日期    | 2018-07-15                 |      | 商品       | 代码:531 📷 🖬 🔮                  | 睡着详情                                                       |
| 状态      | 11世界の                      | 商品信息 | A2+      | LE値 Nift Emeric<br>ービアスダブルチョー | いい時間にも20回入場入時のアクセナリーパールビアス.フ<br>ーンビアス大正日(ビアスハートコープビアストタルビア |
| 投行公     | 1,450                      |      | 450F     | 9                             |                                                            |
| LC10401 | 分: 500~最大: 1,450 0         |      |          |                               |                                                            |
|         |                            |      |          |                               |                                                            |
|         |                            |      |          |                               | 10 Metex HX and                                            |

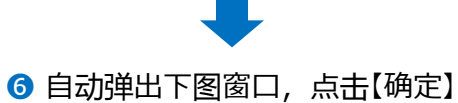

| qsm.qoo10.jp 显示<br>你想正确吗? | <b>6</b><br>确定 | 取消 |
|---------------------------|----------------|----|
|                           |                |    |

• 竞拍成交前,可以取消之前的投标记录。

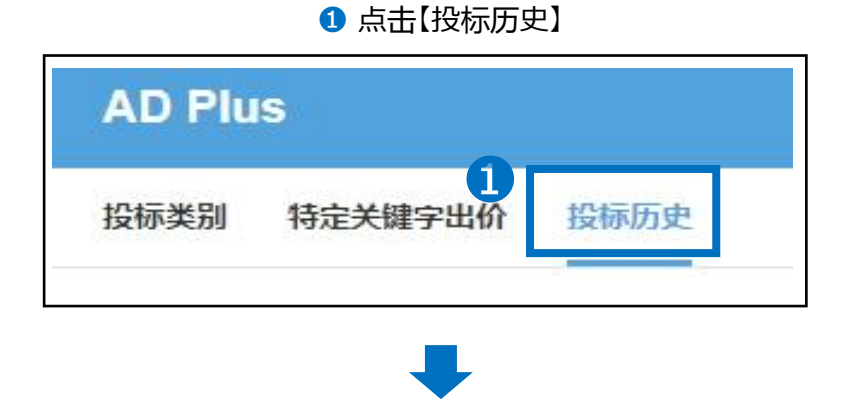

2【我的投标】项目栏,设置状态·商品代码·展示期间等, 点击【查询】

| 运送费种类   |       | 所有           | ۳    | 状态      |            | 所有 🔻           | 商品代码 ▼                                                               |       |            |      |
|---------|-------|--------------|------|---------|------------|----------------|----------------------------------------------------------------------|-------|------------|------|
| 展示期间    |       | 2018/07/02 ~ | 2018 | 3/08/01 | 今日明月       | E 过去7天 过去      | ≡30天                                                                 |       |            |      |
| 投标号码    | 运送费种类 | 分类/关键词       |      |         | 展示日期       | 商品编号/企<br>划展号码 | 标题                                                                   | 投标价   | 开始日        | 状态   |
| 1377779 | 关键词推荐 | イヤリング        |      |         | 2018-07-01 | 531 1001 155   | ★SALE値下げ! 基準期的201<br>場合を分明入進入集め了タセ<br>サリーバールがアスプラワー<br>ビアスダブルチェーンピアス | 1,000 | 2018-06-28 | 医肠内结 |

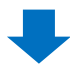

③ 查询结果如下图,双击选中需要取消的商品

|       |       |                   | 1.0       | 1   |                |                           |                       | -   |     |    |
|-------|-------|-------------------|-----------|-----|----------------|---------------------------|-----------------------|-----|-----|----|
| 运送费种类 |       | 新有                | 状态        | 所有  | Ī              |                           | 商品代码▼                 |     |     |    |
| 展示期间  | 3     | 2018/07/02 ~ 2018 | /08/01 今日 | 明天  | 过去7天 过去        | 30天                       |                       |     |     |    |
| 投标号码  | 运送费种类 | 分类/关键词            | 展示日       | 期 戈 | 雨品编号/企<br>別展号码 | 标题                        |                       | 投标价 | 开始日 | 状态 |
|       |       |                   |           |     |                | ×0400日日<br>第回知道日<br>サリーバー | X道人長の7々た<br>Aビアス.7ラワー |     |     |    |

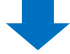

#### ④ 中标详情栏目中,点击右下角的【取消】

|        | 100000                  | 010  | ファッション小物 | 並不失望                       | ● 五朝月刻 ● 田若                                              |
|--------|-------------------------|------|----------|----------------------------|----------------------------------------------------------|
| 运送费种类  | <b>GPICIUPTRUY PLUS</b> |      |          |                            |                                                          |
| 展示日期   | 2018-07-15              |      | 商品       | 代码:531 111 11 查            | ē看详情                                                     |
| 状态     | MMAG                    | 商品信息 | A2+      | LE値下げ)電量新作り<br>ービアス ダブルチョー | NEX雑誌ADDEA開入開めアクセキリーパールビアスで<br>- シビアス大学月ビアスパートアープビアスチタルビ |
|        | 1,450                   |      | 450P     | 3                          |                                                          |
| R18401 | 分: 500~最大: 1,450 0      |      |          |                            | 4                                                        |

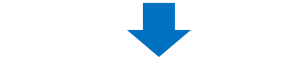

⑤ 自动弹出下图窗口,点击【确定】

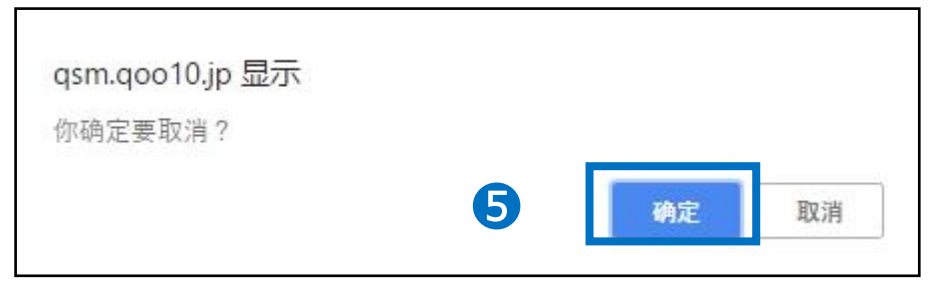

如有其它疑问,请通过下述方式咨询: <u>向Qoo10进行咨询</u>>选择类型:[JQSM操作方法]>[广告推广・优惠券・Qcash]